# Tips for submitting a Vision eTAR

# General Guidelines

- An asterisk symbol (\*) means the field is required.
- A downward arrow next to a field means there is a drop-down list that will allow the user to choose from existing options.
- Decimal points are required when indicated.
- Verify the cursor is located in a field before using the backspace key to delete a character.
- Date must be completed with a two-digit month, a two-digit date, and a four-digit year (mmddyyyy) Example: June 10, 2015 is 06102015.
- Do not click Back from the internet browser while submitting an eTAR.
- The eTAR Medical Tutorials link is accessible from the upper right corner on all eTAR Medical webpages.
- If a window does not appear and the fax attachments option is selected, there may be a pop-up blocker activated.
- Enter a rendering provider number to allow another provider to inquire on eTAR service information.

## Section 1. Accessing the TAR Menu

- 1. To access the Medi-Cal website, enter (*www.medi-cal.ca.gov*) in the address bar of the browser. To ensure that all customer data transmitted over the internet remains confidential, the Department of Health Care Services (DHCS) and the DHCS Fiscal Intermediary (FI) have instituted electronic security measures using industry-standard encryption technology, including:
  - Authentication: Requiring users to enter ID and password
  - Secure Socket Layer (SSL) technology: Online two-way data encryption
- 2. Click Transactions tab from the Medi-Cal home page.
  - Website Help: Call the Telephone Support Center at 1-800-541-5555.
- Enter the 10-digit National Provider Identifier (NPI) in the Please enter your User ID field. Legacy number usage is permitted only to providers authorized by the Department of Health Care Services (DHCS).
- Enter the seven digit Medi-Cal Personal Identification Number (PIN) in the Please enter your Password field.
- 5. Click **Submit** to authenticate the User ID and Password.

|                                 | ent of<br>h Care Services Security Medi-Cal                                                                                                    |
|---------------------------------|----------------------------------------------------------------------------------------------------|
| Home Transactions Public        | ations Education Programs References Contact Medi Cal                                                                                                    |
| System Status   Login   Service | s Available   Enrollment Requirementa                                                                                                    |
|                                 | Home                                                                                                    |
| SPIC.                           | Login to Medi-Cal                                                                                                    |
|                                 | VARABME: This is a State of California compare system that is for stiftail one by authorized scens and is subject to being monitored and/or sciencidad area press. Candidontial idennation may not be<br>accessed or used without authorization. Unauthorized or improper use of this system may result in administrate disciplinary action and/or civil accessed or civil and compare to the system you<br>indicatly you automates of and convolt to these toems and conditions of use LOG OOF HUME/DARTLY I you are not an authorized user of not agrees the conditions student on this warming<br>moleculary out automates of and convolt to these toems and conditions of use LOG OOF HUME/DARTLY I you are not an authorized user or divert and the conditions student on this warming<br>and the conditions students. |
|                                 | All ASC X12N 837 v.4010A1 transactions submitted on or after 5 p.m. on April 30, 2013, will be deleted with CMC error codes 58: Media type/claim type not valid for this submitter and 59: Submitter/claim type not approved for included attachment.                                                                                                    |
| TRANSACTIONS                    | Any 4010/4010/1 or NCPDP 5.1/1.1 transactions submitted after this date will be rejected and result in non payment of claims.                                                                                                    |
| · User ID & Password Help       | Summers who have not certified or converted to ASC A 1/H SHO and WCHUP UM1.4 formats can contact the Computer Media Claims (CMC) help Uesk to schedule testing by calling the Telephone Service Center (TSC) at 1:800-541-5555 and selecting option 4 then option 2.                                                                                                    |
| -IN Services Available          | Additional information can be located on the HIPAA/5010/4010/NCPDP page located under the References tab of the Medi Cal website.                                                                                                    |
|                                 | Please enter your User ID and Password. Click Submit when done.                                                                                                    |
|                                 | Visit Transaction Enrollment Requirements for Hedi-Cal.                                                                                                    |
|                                 | Please enter your User ID.                                                                                                    |
|                                 | Please enter your Password.                                                                                                    |
|                                 | 5 Submit Clear                                                                                                    |
|                                 | Note: The eTAR application requires logging in using an NPI number.<br>All aTARs will be denied if location is using a locater primar.                                                                                                    |
|                                 | Exemption Legacy number usage is permitted only to Providers<br>authorized by the Department of Health Case Services (DHCS)                                                                                                    |
|                                 | Be earch is probert jour user ID and parement and prevent unsubficiel out.                                                                                                    |
|                                 | Cantact Meek Cal   Meek Cal Site Help   Meek Cal Site Map                                                                                                    |

### Section 2. Creating a new TAR

- 1. Click the Transactions tab on the Medi-Cal website and log in.
- 2. Then click on the eTAR tab. Click on **Medical Services** to access the eTAR menu.

3. Click on Create a New TAR.

- The provider's billing NPI number and address will appear. Fields designated with an asterisk (\*) are required for eTAR submission. Complete additional contact information as necessary.
- For vision providers only, if a Fax # is entered, an Adjudication Response (AR) will be automatically faxed with eTAR details. If the field is left blank, an AR will not be sent and eTAR status may be viewed and printed through Inquire on a TAR.

| CA Departme                                                                                                    | nt of<br>Care Services                   | Skip to: <u>Content   Footer   Accessibility</u> Search M | edi-    |
|----------------------------------------------------------------------------------------------------|------------------------------------------|-----------------------------------------------------------|---------|
| Home Transactions Publicat                                                                                                    | tions Education Programs Refer           | rences Contact Medi-Cal                                   |         |
| System Status I Exit I Services A                                                                                                    | Available   Sign Up                      |                                                           |         |
|                                                                                                    | Home                                     |                                                           |         |
| Sepi-C                                                                                                    | Transaction Services                     |                                                           |         |
|                                                                                                    | You are logged in as: 1234562789         | 90                                                        |         |
| San Oracity                                                                                                    | Elig Claims eTAR                         |                                                           |         |
|                                                                                                    | Inquire Only                             | -> Inquire Tutorial                                       |         |
| RANSACTIONS                                                                                                    | Medical Services     Pharmacy            | Medical Lutonais     Pharmacy Tutorial                    |         |
| Eligibility                                                                                                    | -> TAR 3 Attachment Form                 |                                                           |         |
| Claims                                                                                                    |                                          |                                                           |         |
| NA Departer                                                                                                    | ment of                                  | Skip to: Content   Footer   Accessibility                 |         |
| GOV Heal                                                                                                    | h Care Services                          | Medi-Cal                                                  |         |
| Home Transactions Publi                                                                                                    | ications Education Programs              | References Contact Medi-Cal                               |         |
| System Status I Exit I Service                                                                                                    | es Available I Sign Up I                 |                                                           |         |
|                                                                                                    | Home ->> Transaction Servi               | ices                                                      |         |
| DI-C                                                                                                    | TAR Menu                                 |                                                           |         |
| 2 1 2                                                                                                    |                                          | eTAR Medical Tuto                                         |         |
| Anne Chine                                                                                                    | Welcome to the Treat                     | tment Authorization Request (TAR) menu                    |         |
| CIMUL                                                                                                    | Welcome to the free                      | ig options:                                               |         |
|                                                                                                    | ->> Create a New TA                      | AR 🍾                                                      |         |
| AR                                                                                                    | -                                        |                                                           |         |
| ≫ New TAR                                                                                                    | ->>> Update an existing TA               | AR                                                        |         |
| » Update TAR                                                                                                    | ->>> Upload TAR Attachm                  | ients                                                     |         |
|                                                                                                    | → Inquire on a TAR                       |                                                           |         |
| * TAR Response                                                                                                    | View TAR Responses                       | S                                                         |         |
| ≫ Code Search<br>≫ Pharmacy Service                                                                                                    | ->> Code Search                          |                                                           |         |
| 01                                                                                                    |                                          | Skip to: Content   Footer   Accessibility Search          | Medi-C  |
| Departme                                                                                                    | nt of                                    | 2 Marte Call                                              | incur c |
| COV Healin                                                                                                    | Care services                            | Inteau-Cac                                                |         |
| Home   Transactions   Publicat                                                                                                    | tions   Education   Programs   Refe      | rences Contact Medi-Cal                                   |         |
| System Status I Exit I Services A                                                                                                    | Home ->> Transaction Services            |                                                           |         |
| DI-CO                                                                                                    | Provider Informatio                      | on                                                        |         |
| 2 1 2 -                                                                                                    |                                          | eTAR Medical Tutorials                                    |         |
|                                                                                                    | Submitting Provider #                    | rmation<br>Medicare Cert?                                 |         |
| Contract of the second second s | 1234567890                               |                                                           |         |
|                                                                                                    | Provider Name                            |                                                           |         |
| AR                                                                                                    | Phone #                                  | Fax#                                                      |         |
| ≫New TAR<br>≫TAR Menu                                                                                                    | (916) 920-5000<br>Street/Mailing Address | ()                                                        |         |
| »Code Search                                                                                                    | 820 STILLWATER ROAD                      |                                                           |         |
| »Pharmacy Service                                                                                                    | Uny<br>WEST SACRAMENTO                   | State Zip Code<br>CA 956051630                            |         |
|                                                                                                    | Contact Name                             | * TAR Completed By                                        |         |
| RANSACTIONS                                                                                                    | Contact Phone #                          | Contact Extension                                         |         |
| ≫Transaction Services<br>≫Evit                                                                                                    |                                          | Contact Extension                                         |         |
| "LAIL                                                                                                    |                                          | Continue                                                  |         |
| 7 E 9                                                                                                    |                                          |                                                           |         |

6. Hit **Continue**.

- 7. Provide the patient's information on this screen. Only fields with an asterisk (\*) are required for eTAR submission.
- 8. Click Continue.

- 9. On the Add Service Screen under Other Services, please select a Vision Service Category. In the example below, Contact Lens/Evaluation was selected.
- 10. Fill in fields with an asterisk (\*). The From and Thru Date fields are for the date of service. Please see the last page for common service codes that require a TAR.
- Fill out the ICD-10 code fields. Medical justification for the service is entered in the Enter Miscellaneous TAR Information field.

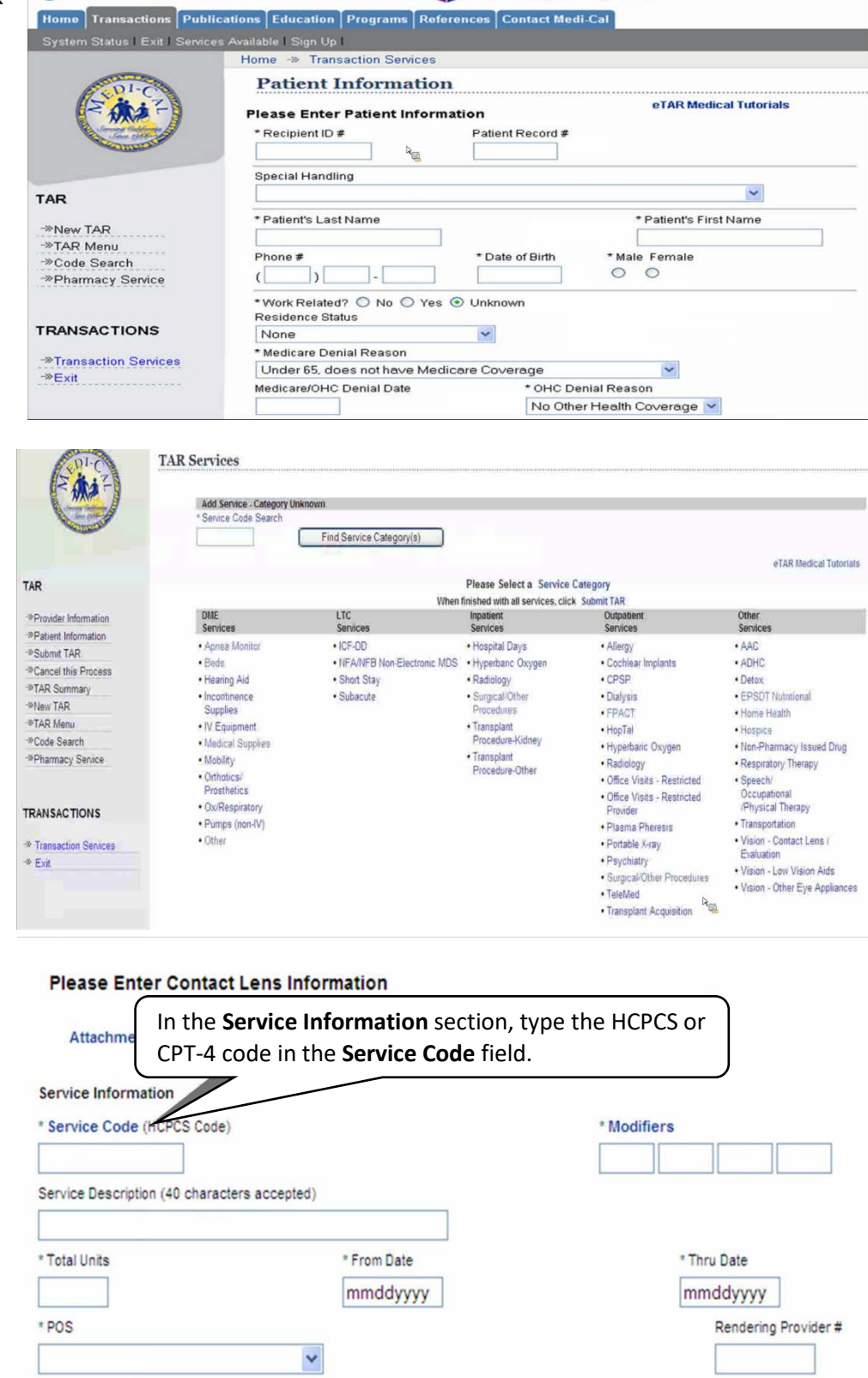

Department of

GOV

**Health Care Services** 

Skip to: Content | Footer | Accessibility Search Medi-C

Medi-Cal

- 12. Use the ICD-CM Type drop-down list to select the ICD code type.
- Enter the ICD Code indicating the primary diagnosis relative to the requested service, including the decimal point. If unknown, click the ICD Code link to access Code Search.
   \*Always required.
- NOTE: The Diagnosis Description field is no longer in use. Leave this field blank. Under Miscellaneous TAR Information, add any pertinent justification.
- 15. The section Attachment G (Service) is not required.

16. In Attachment A (Service), fill out the asterisk (\*) fields. If visual acuities are known, please enter the information.

|                                                                                                    | cyuca                              | •                                                                           | FILE                                                                                                 | MORF                                                                   |
|----------------------------------------------------------------------------------------------------|------------------------------------|-----------------------------------------------------------------------------|----------------------------------------------------------------------------------------------------|------------------------------------------------------------------------|
| * ICD-CM Type                                                                                                    | * ICD Code (Decimal<br>Required)   | Diagnosis Description                                                       |                                                                                                    | Date of Onset                                                          |
|                                                                                                    | _                                  |                                                                             |                                                                                                    | mmddyyyy                                                               |
| Enter Miscellaneou                                                                                               | is TAR Information (500 character  | rs accepted)                                                                | Type additi<br>and/or med<br>justificatior<br>the request<br>in the <b>Ente</b><br><b>Miscellane</b> | onal details<br>dical<br>o pertinent to<br>ed services<br>r<br>ous TAR |
| tachmont C (                                                                                                    | Continuo                           |                                                                             |                                                                                                    |                                                                        |
| ttachment G 3                                                                                                    | Service                            |                                                                             |                                                                                                    |                                                                        |
| atient assessm                                                                                                   | ent information for thi            | is Service (Attachment A)                                                   |                                                                                                    |                                                                        |
| lagon list overant                                                                                               | functional limitation /            | obusion) condition and co                                                   |                                                                                                    |                                                                        |
| lease list current                                                                                               | functional limitation /            | physical condition codes                                                    |                                                                                                    |                                                                        |
|                                                                                                    |                                    |                                                                             |                                                                                                    |                                                                        |
| lease list previou                                                                                               | s functional limitation            | /physical condition codes                                                   |                                                                                                    |                                                                        |
|                                                                                                    |                                    |                                                                             |                                                                                                    |                                                                        |
|                                                                                                    |                                    |                                                                             |                                                                                                    |                                                                        |
| lease list current                                                                                               | medical status codes r             | elevant to requested service(s)                                             |                                                                                                    |                                                                        |
|                                                                                                    |                                    |                                                                             |                                                                                                    |                                                                        |
|                                                                                                    |                                    |                                                                             |                                                                                                    |                                                                        |
| D-CM Type                                                                                                    | ICD Code (Decimal<br>Required)     | Diagnosis Description                                                       |                                                                                                    | Date Of Onset                                                          |
| T Children Type                                                                                                  |                                    |                                                                             |                                                                                                    |                                                                        |
|                                                                                                    |                                    |                                                                             |                                                                                                    |                                                                        |
|                                                                                                    | Continue                           |                                                                             |                                                                                                    |                                                                        |
| chment A Ser                                                                                                    | vice                               |                                                                             |                                                                                                    |                                                                        |
| chment A Ser                                                                                                    | Form (Attachment G)                |                                                                             |                                                                                                    |                                                                        |
| chment A Ser                                                                                                    | Form (Attachment G)                |                                                                             |                                                                                                    |                                                                        |
| chment A Ser<br>on Attachment<br>of Comprehensio                                                                 | Form (Attachment G)                | Date of Prior Eye Exam                                                      |                                                                                                    | * First Time Wearer                                                    |
| on Attachment<br>of Comprehension                                                                                | Form (Attachment G)<br>ve Eye Exam | Date of Prior Eye Exam                                                      |                                                                                                    | * First Time Wearer                                                    |
| chment A Ser<br>on Attachment<br>of Comprehension<br>rddyyyy<br>placement?                                       | Form (Attachment G)<br>ve Eye Exam | Date of Prior Eye Exam<br>mmddyyyyy<br>Replacement Reason                   |                                                                                                    | * First Time Wearer<br>No O Yes                                        |
| chment A Ser<br>on Attachment<br>of Comprehensive<br>iddyyyy<br>slacement?<br>No O Yes                           | Form (Attachment G)<br>ve Eye Exam | Date of Prior Eye Exam<br>mmddyyyy<br>Replacement Reason                    | ~                                                                                                    | * First Time Wearer<br>No O Yes                                        |
| chment A Ser<br>on Attachment<br>of Comprehension<br>addyyyyy<br>placement?<br>No O Yes                          | Form (Attachment G)<br>ve Eye Exam | Date of Prior Eye Exam<br>mmddyyyy<br>Replacement Reason                    | ~                                                                                                    | * First Time Wearer                                                    |
| chment A Ser<br>on Attachment<br>of Comprehension<br>iddyyyy<br>placement?<br>No O Yes                           | Form (Attachment G)<br>ve Eye Exam | Date of Prior Eye Exam<br>mmddyyyyy<br>Replacement Reason                   | > > >                                                                                                | * First Time Wearer<br>No O Yes                                        |
| chment A Ser<br>on Attachment<br>of Comprehensik<br>iddyyyyy<br>placement?<br>No O Yes                           | Form (Attachment G)<br>ve Eye Exam | Date of Prior Eye Exam<br>mmddyyyy<br>Replacement Reason<br>Right Eye (OD)  | > >                                                                                                  | * First Time Wearer<br>No O Yes<br>Left Eye (OS)                       |
| chment A Ser<br>on Attachment<br>of Comprehension<br>addyyyyy<br>placement?<br>No O Yes                          | Form (Attachment G)<br>ve Eye Exam | Date of Prior Eye Exam<br>mmddyyyy<br>Replacement Reason<br>Right Eye (OD)  | > >                                                                                                  | * First Time Wearer<br>No O Yes<br>Left Eye (OS)                       |
| chment A Ser<br>on Attachment<br>of Comprehensik<br>iddyyyy<br>placement?<br>No O Yes<br>prrected Visual<br>ance | Form (Attachment G)<br>ve Eye Exam | Date of Prior Eye Exam<br>mmddyyyyy<br>Replacement Reason<br>Right Eye (OD) | > >                                                                                                  | * First Time Wearer<br>No O Yes<br>Left Eye (OS)                       |

- 17. Enter refraction results (i.e. patient's eyeglasses prescription).
  - For other services examples:
    - Low Vision Aids
    - Other Eye Appliances
    - Contact Lenses
- Fill out asterisk (\*) fields. To add another contact lens service, click Another Service, Same Category. Otherwise, click Continue.
- 19. Click on **TAR Summary** to review the eTAR before submission.

20. Click on **Submit TAR** after reviewing information.

# Best Corrected Visual Acuity \* Distance

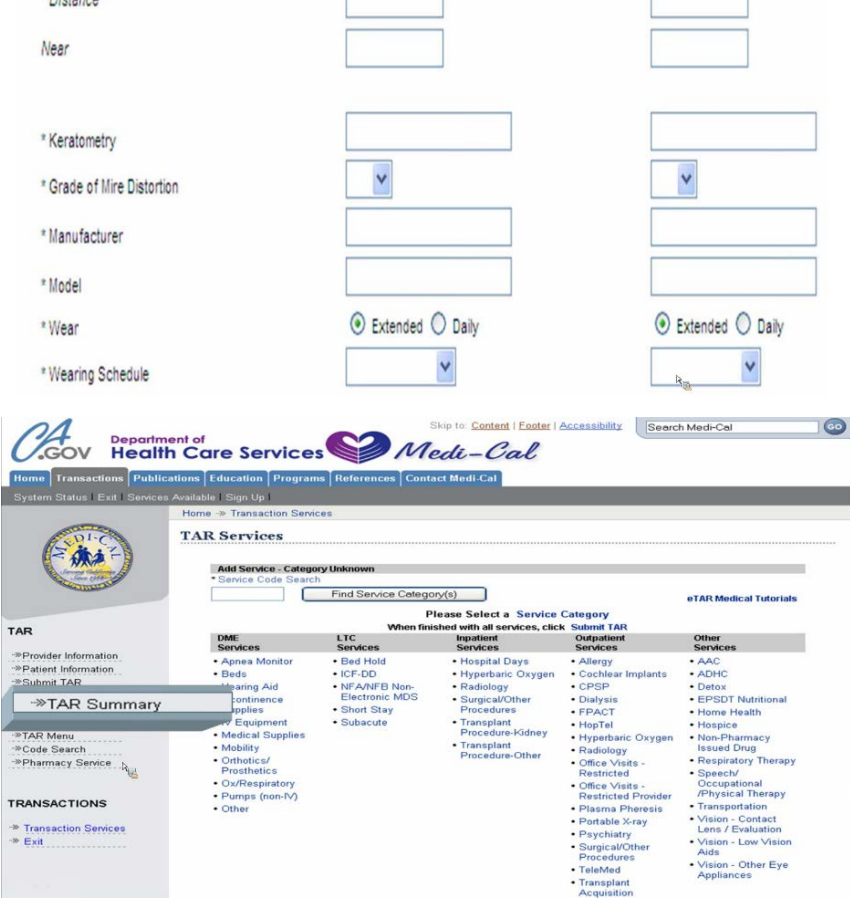

|          |                           | Update Atta                                                  | chment A                                         |                      |
|----------|---------------------------|--------------------------------------------------------------|--------------------------------------------------|----------------------|
|          |                           | Patient Assessment Infor                                     | mation (Attachment A                             | 9                    |
| P        | O.T. Adherence            | Feeding Method                                               | Height                                           | Weight               |
|          |                           | In-Home Assistar                                             | nce/Care Giver                                   |                      |
|          | Plea                      | se list current functional limit                             | ation/physical conditio                          | n codes              |
|          | Pleas                     | e list previous functional limi                              | tation/physical condition                        | on codes             |
| ICD-CM T | De ICD Code Please lis    | st current medical status cod                                | es relevant to request                           | ed service(s)        |
| ICD-10   | M75.12                    | Diagnosis D                                                  | escription                                       | Date Of Onset        |
| Ple      | ase summarize trea<br>req | tment/procedures/surgeries/<br>uested service(s) (include da | (clinical findings/histor<br>ates if applicable) | y relevant to the    |
| II IL IS | known mai me palle        | (include date:<br>Enter any elevant mo                       | s)<br>bieical iustification                      | e(s), please explain |
|          | Please sum                | marize the therapeutic goal to                               | be met with the requ                             | ested service(s)     |
|          |                           | Prescribing Physic<br>Physician Pre                          | ian Information                                  |                      |
|          | Physician's Lico          | Enter verbatim phys                                          | Rescription                                      | Namo                 |
|          | ABC1234                   | 1150 #                                                       | Dr. Wilk Wikerson                                |                      |
|          | Physician's Ph            | ione                                                         | Prescription Date                                |                      |
|          | (916)555-99               | 99                                                           | 030120                                           | 08                   |
|          |                           |                                                              |                                                  | ubmit TAB            |
|          | Provider                  | Patient Services (                                           | ancel TAR                                        | abilit 1751 (        |

21. Please select an Attachment Submission Option then click Continue.

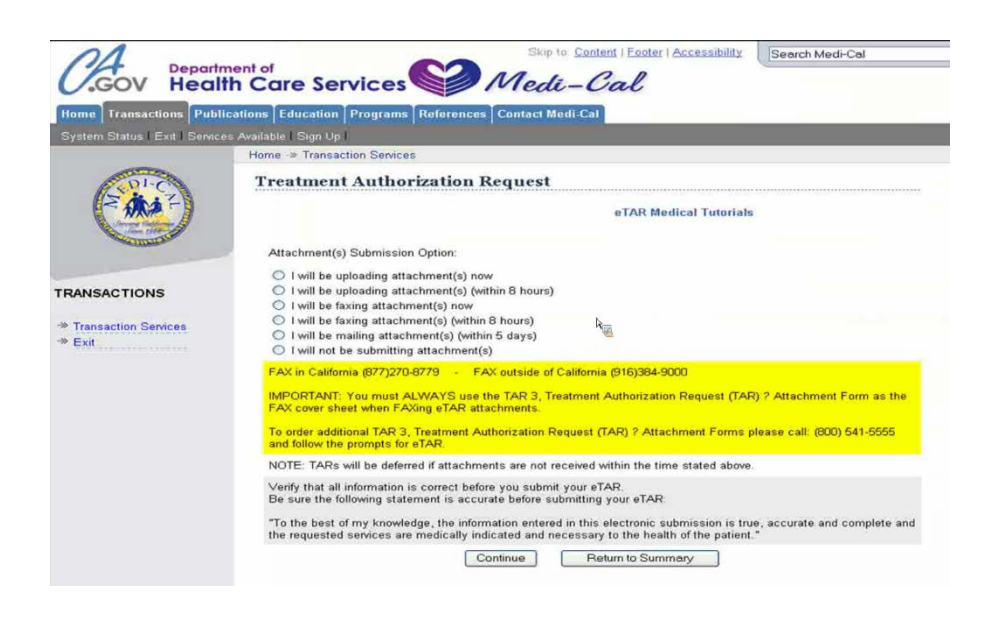

22. After the TAR is submitted, a **TAR number** will be generated.

| System Status   Exit   Servic                             | es Available I Sign Up I                                                     |                                                         |                                                              |                                                                      |                               |
|-----------------------------------------------------------|------------------------------------------------------------------------------|---------------------------------------------------------|--------------------------------------------------------------|----------------------------------------------------------------------|-------------------------------|
|                                                           | Home ->> Transac                                                             | tion Services                                           |                                                              |                                                                      |                               |
| C C C C C C C C C C C C C C C C C C C                     | Treatment                                                                    | Authoriz                                                | ation Requ                                                   | ıest                                                                 | eTAR Medical Tutorials        |
|                                                           |                                                                              | Thank You!<br>If you need<br>* Prio <mark>r Auth</mark> | Your TAR has be<br>d to update this TA<br>prization Does Not | en successfully sub<br>AR, please wait 5 mil<br>t Guarantee Claim Pa | mitted.<br>nutes.<br>æment.   |
| TAR                                                       |                                                                              |                                                         | TAR #:040                                                    | 0029758                                                              |                               |
| -» New TAR<br>-» TAR Menu                                 | Provider Inform<br>Submitting Pro                                            | mation<br>wider : 1234567                               | 890 Patient R                                                | ecord #:                                                             |                               |
| <ul> <li>Code Search</li> <li>Pharmacy Service</li> </ul> | Patient Information<br>Recipient ID : 87654321A95001 Patient Name : Jane Doe |                                                         |                                                              |                                                                      |                               |
| TRANSACTIONS                                              | Service Inform<br>Service # Ser                                              | nation<br>vice Ind.                                     |                                                              | Requested<br>From Date                                               | Requested<br>Thru <u>Date</u> |
| ->> Transaction Services                                  | 1 Inp                                                                        | at/Outpat - MRI (                                       | (Radiology)                                                  | 03102008                                                             | 02202000                      |
| -≫ Exit                                                   | Service Code                                                                 | Modifiers                                               | Service Desc                                                 | ription                                                              | Status                        |
|                                                           | 73721                                                                        | TC                                                      | MRI JNT OF L                                                 | WR EXTRE W/O DY                                                      | In Review                     |
|                                                           | Service # Ser                                                                | vice Ind.                                               |                                                              | Requested<br>From Date                                               | Requested<br>Thru Date        |
|                                                           | 2 Inp                                                                        | at/Outpat - MRI (                                       | (Radiology)                                                  | 03102008                                                             | Status                        |
|                                                           | Service Code                                                                 | Modifiers                                               | Service Desc                                                 | ription                                                              | Status                        |
|                                                           | 73721                                                                        | 26                                                      | MRI JNT OF L                                                 | WR EXTRE W/O DY                                                      | In Review                     |

#### Common TAR required codes for Frame and Lenses:

- V2025: Specialty frame
- V2784: Polycarbonate lenses
- V2199: Not otherwise classified, single vision lenses
- V2299: Specialty bifocal lenses

## Common TAR required codes for Contact Lens exam:

- 92310: Medical justified contact lens exam of both eyes, without aphakia
- 92071: Fitting of contact lens for treatment of ocular surface disease
- 92072: Fitting of contact lens for management of keratoconus

### Common TAR required codes for Contact Lenses:

- \$0500: Disposable contact lenses
- V2520: Contact lens, hydrophilic, spherical
- V2521: Contact lens, hydrophilic, toric
- V2510: Gas permeable contact lens, spherical
- V2511: Gas permeable contact lens, toric